## راهنمای متقاضیان پایه تشویقی در دانشگاه خوارزمی

جهت درخواست پایه تشویقی، عضو محترم هیات علمی از طریق منوی پیشخوان خدمت گزینه "**اعطای پایه تشویقی اعضای هیات علمی**" را انتخاب کرده سپس گزینه "**درخواست جدید"** را انتخاب میکنند :

| https://golestan.khu.ac.ir/forms/authenticateuser/main.htm |                                                                                                    | B <sub>2</sub>                                                                                                  |
|------------------------------------------------------------|----------------------------------------------------------------------------------------------------|----------------------------------------------------------------------------------------------------|
|                                                            | and the second second |                                                                                                    |
| 8                                                          | سيستم جامع دانتخاهى كتستان ادانتخاه كوارزمى                                                                                                    |                                                                                                    |
|                                                            |                                                                                                    | ماریز ، ریت تعلیمی میری<br>۸ بنده، کاریس این بیشخوان خدمت                                                       |
|                                                            |                                                                                                    |                                                                                                    |
| 0                                                          |                                                                                                    | 🔮 پیشخوان خدمت                                                                                                  |
| *                                                          |                                                                                                    | 21,4 [ 19990                                                                                                    |
|                                                            | التخذين فتروار) التقاير فرما مرد انتقاب 🔽 جستمر                                                                                                    |                                                                                                    |
|                                                            | Ulas Painas autorità Cillas                                                                                                    | نواهی استان به نحصین                                                                                            |
|                                                            |                                                                                                    | فارغ التحصيلى                                                                                                   |
|                                                            |                                                                                                    | درخواست بررسی امور آموزشی                                                                                       |
|                                                            |                                                                                                    | ترفيع                                                                                                    |
|                                                            |                                                                                                    | تایید فعالیتهای پژوهشی                                                                                          |
|                                                            |                                                                                                    | درخواست ارتقا                                                                                                   |
|                                                            |                                                                                                    | درخواست اخذ درس معرفي با استاد توسط دانشجو                                                                      |
|                                                            |                                                                                                    | درخواست نصویب موضوع و اسانید فعالیتهای آموزشی-                                                                  |
|                                                            |                                                                                                    | پژوهشی                                                                                                    |
|                                                            |                                                                                                    | ثبت و نایید گزارش مسلکرد رساله دکتری                                                                            |
|                                                            |                                                                                                    | درخواست اعتبار پژوهشی (7)                                                                                       |
|                                                            |                                                                                                    | درخواست کاراموزی                                                                                                |
|                                                            |                                                                                                    | كروهبندى صفحه شخصى اسانيد                                                                                       |
|                                                            |                                                                                                    | درخواست لبت مجله جديد                                                                                           |
|                                                            |                                                                                                    | ندریس و فعالیتهای امورشی اسانید                                                                                 |
|                                                            |                                                                                                    | تکمیل فرم های درخواست و ارزیابی فعالیت -تبدیل                                                                   |
|                                                            |                                                                                                    | وصعيت استحدامي                                                                                                  |
|                                                            |                                                                                                    | تحمیل قرم های در هواست و از ریابی فعالیت - انتخاب                                                               |
|                                                            |                                                                                                    | فعاليت ها و ارانه درخواست ارتفاء اساليد پروهشي                                                                  |
|                                                            |                                                                                                    | ست مند هریه اعبار پایان مله و رساه<br>منظر معادما معاد ا                                                        |
|                                                            |                                                                                                    | در مواسب دیدیه احدق در پروهس های ریست                                                                           |
|                                                            |                                                                                                    | provide a standard standard standard standard standard standard standard standard standard standard standard st |
|                                                            |                                                                                                    | مت مند مربه المار ويرد وروسني                                                                                   |
|                                                            |                                                                                                    | the city of the start of the start                                                                              |
|                                                            |                                                                                                    | برنابه جذبر البائيد درتيم                                                                                       |
|                                                            |                                                                                                    | (1911) -18411 - 4- 4 - 1                                                                                        |
|                                                            |                                                                                                    | t () scans gaugy as as                                                                                          |
| الم الم                                                    |                                                                                                    | En 4 1                                                                                                    |
|                                                            |                                                                                                    | 100 miles                                                                                                    |
|                                                            |                                                                                                    |                                                                                                    |
| 4                                                          |                                                                                                    | F.                                                                                                    |
|                                                            |                                                                                                    | 0.10 51 pup 10:02 bui -                                                                                         |
|                                                            |                                                                                                    | ~ 🐨 (1)) 🖓 ENG IP-F/-V/T9                                                                                       |

پس از انتخاب درخواست جدید، صفحه زیر مشاهده میشود ، از انتهای صفحه باید روی گزینه"**جستجو**" کلیک شود تا جدول فعالیتهای مربوط به پایه تشویقی نمایش داده شود.

| 🕲 Google Chrome - سیستم جامع دانشگاهی گلستان - دانشگاه خوارزمی - پیشخوان خدمت - Google Chrome |                                                                                                    |                                                   |                                                                    | - C                                                                                                    | x נ                                                                                                    |
|-----------------------------------------------------------------------------------------------|----------------------------------------------------------------------------------------------------|---------------------------------------------------|--------------------------------------------------------------------|----------------------------------------------------------------------------------------------------|----------------------------------------------------------------------------------------------------|
| https://golestan.khu.ac.ir/forms/authenticateuser/main.htm                                    |                                                                                                    |                                                   |                                                                    |                                                                                                    | 20                                                                                                    |
| ði -                                                                                          | يه تام هذا                                                                                                    |                                                   |                                                                    |                                                                                                    | <b>.</b> .                                                                                                    |
|                                                                                               | برای هذا<br>مالی المالیت<br>این المالی التحالی التحالی المالیت<br>این المالی التحالی التحالی المالیت<br>این المالی التحالی التحالی المالیت<br>المالی المالیت<br>المالی المالیت<br>المالی المالیت<br>المالی المالیت<br>المالی المالیت<br>المالیت<br>المالی<br>المالی<br>المالی<br>المالی<br>المالی<br>المالی<br>المالی<br>المالی<br>المالی<br>المالی<br>المالی<br>المالی<br>المالی<br>المالی<br>المالی<br>المالی<br>المالی<br>المالی<br>المالی<br>المالی<br>المالی<br>المالی<br>المالی<br>المالی<br>المالی<br>المالی<br>المال | درخواست<br>التشني قدانيت<br>موردس كني<br>ه. ه ه ا | ، و اززیابی فدالیت - انتخاب فدالیت ها و ازائه<br>فار هات طمر(۱۹۰۰) | ای تکنیل درم های دردقراست<br>کو اشتار<br>این اشتار<br>این می اشتار<br>این می اشتار<br>این می اشتار<br>این می این این می این<br>این می این<br>این می این<br>این می این<br>این می این<br>این می این<br>این می این<br>این می این<br>این می این<br>این می این<br>این می این<br>این<br>این<br>این<br>این<br>این<br>این<br>این | ◄ ٩ ٨ >> >> ٨ >> >> ٨ >> >> ٨ >>> ٨ >> ٨ >> ٨ >>> ٨ >>> ٨ >>> < |
|                                                                                               |                                                                                                    |                                                   |                                                                    | ( period                                                                                                    | 04                                                                                                    |
| 4                                                                                             |                                                                                                    |                                                   |                                                                    |                                                                                                    | 1                                                                                                    |
| # 🔎 H 🔞 ፬ 🖪 🤄 🔄 🖪 💻                                                                           |                                                                                                    |                                                   |                                                                    | ∧ ∰ ⊄0) 🚱 🐻 10:11 k<br>⊮-୮/-۷                                                                                                    | ).ij<br>/19 🖶                                                                                                    |

در این قسمت عضو محترم هیات علمی می تواند فعالیتهای مرتبط با هر بند را انتخاب نماید (هر فعالیت فقط یکبار قابل انتخاب می باشد)

|                                       |                            |                                                                                                    |                           |                           |             |           | يه تام هدا |                         |
|---------------------------------------|----------------------------|----------------------------------------------------------------------------------------------------|---------------------------|---------------------------|-------------|-----------|------------|-------------------------|
| 53 🔞                                  | ميل ف                      | رم های درخواست و ارژیابی فعالیت- انتخاب فعالیت ها و ارائه                                                                             | رخواست                    |                           |             |           |            |                         |
| استاد  <br>روه امتیاز  <br>نوع امتیاز | ( ۲۰۰۰<br>اعطای<br>پایه تل | ساره<br>پایه تشویقی به اعضای هیات طمی(۱۳۰۱)<br>بیانی<br>میانی                                                                         |                           |                           |             |           |            |                         |
| رمعیت تا ہے                           |                            | VII W JAL                                                                                                    |                           |                           |             |           |            |                         |
| میدی کار                              | م فعاليا                   | تېز <u>منف گريفيندر کنې</u>                                                                                                    |                           |                           |             |           |            |                         |
| ماده                                  | بند                        | -<br>عنوان فعاليت                                                                                                    | انتخاب                    | فعاليت                    |             | تعداد     | فعاليت     |                         |
|                                       |                            |                                                                                                    | موردى                     | کی                        | قايل انتخاء | تغاب نشده | انتغاب تده | ه بازه زمانی خاص        |
| 7                                     | 1                          | ۲_۲_۱ استاد راشدهای دانش افوجنه مفطع جارستاسای ارشد زدارای سرایط حاص<br>۲۰۴۲ ۲ استاد راشدهای دانش آموجنه مقطع دکتری (دارای شرایط خاص) |                           | ا <u>ليحان</u>            | f+          |           |            | النجاب                  |
| τ .                                   | ۲                          | ۲_۵_۱_ استاد راهنمای کارشناسی ارشد (دارای شرایط خاص)                                                                                  | لتخلير                    | النخابر                   | ۴.          |           |            | Juan.                   |
| ٣.                                    | ۲                          | ۲_۵_۲_ استاد راهنمای دکتری (دارای شرایط خاص)                                                                                          | التجابر                   | النجاير                   |             |           |            | Jush                    |
| ٣                                     | 7                          | ۲_۹_کتاب درسای که بوسیله انتشارات معتبر به چاپ پنجم رسیده و دست کم<br>مجموع شمارگان ۵۰۰۰ حلد باشد.                                    | المخابي                   | <u>المخاب</u>             | 1           |           |            | <u>uesu</u>             |
| ٣                                     | ۴                          | ۳_۰۱_عفاله های میتشر شده در نشریه های جارك اول و یا جارك دوم پایگاه های<br>اسكورس، واس و آی اس سی                                     | التجاير                   | <b>subaul</b>             | 77          | . 7       |            | النخلير                 |
| 7                                     | ٨                          | ۲_۱_دریافت عنوان سرامد اموزشنی در دانشکده ها یا پژوهشکده ها در سه سال<br>بیوسته یا ناپیوسته<br>م                                      | <u>انتخاب</u>             | انتحاب                    |             |           |            | انتخاب                  |
| 7                                     | ٨                          | ۲_1_ دریافت عنوان سرامد فرهندی در دانشخده ها با بزوهشخده ها در سه سال<br>. بیوسته با نابیوسته                                         | history                   | history                   | •           |           | •          | لتحلير                  |
| T 1                                   | ٨                          | ۲_۳ احرار عنوان مقام استاد ممتار<br>T<br>است                                                                                          | ا <u>لتحاب</u><br>انتخابر | <u>انتخابر</u><br>انتخابر |             |           |            | <u>المخاب</u><br>انتخاب |
| τ 1                                   | ٨                          | ۲_۷_ استاد میزبان فرصت فطالعانی داخلی دانشجویان مقطع دکتری تخصصی (دس<br>کم ۶ ماه)                                                     | ،<br><u>التحالي</u>       | النخاب                    |             |           |            | النخاب                  |
| 7 1                                   | ٨                          | ۲_ا_عضوی که هیات ممیزه با ارتقاف او به مرتبه دانشیاری و یا مرتبه استادی به<br>اتفاق آرا موافقت کند                                    | النجاب                    | <u>utaul</u>              | ۲           |           |            | لنحلب                   |
| T I                                   | ٨                          | ۱۱_۴ (_همکارک موثر استاد مشاور با انجمن های علمی دانشجویی کانون های<br>فرهنگی هنرک و نشریه های دانشجویی                               | لنعابر                    | لنغلير                    | 240         |           |            | Mahr                    |
| ۲ )                                   | ٨                          | ۱۴_۳ عضوف که سمت مربی و یا سرپرست تیم های ورزشنی در مسابقات بین .<br>المللی مقام اول تا سوم کسب کند                                   | History                   | sdaal                     |             |           | •          | history                 |
| τ.)                                   | ٨                          | ۱۳_۳ _فربیگری نیم های دانشجویی شرکت کننده در مسابقات ملی و بین المللی<br>مقام اول تا سوم                                              | <u>utear</u>              | <u></u>                   |             |           |            | • <u>utur</u>           |
|                                       |                            |                                                                                                    |                           |                           |             |           |            | 4                       |
| ایش ۱ – ۱۰                            | ه از ۲۸                    | • • • مدمه 1 از ۲                                                                                                    | 2 - 14 - 44               | ~ .                       |             |           |            |                         |
| وجندجو                                |                            |                                                                                                    |                           |                           |             |           |            |                         |
| ۱ پیغام                               |                            | جستجو با موفقيت انجام شد                                                                                                    |                           |                           |             |           |            |                         |

پس از انتخاب گزینه "ا**نتخاب موردی**" وارد صفحه جدول فعالیتها شده، سپس بر روی کلمه "**خیر**" کلیک کرده تا "بله" شود (همانند فرایند انتخاب فعالیتها در ترفیع سالیانه).

|                                     |                     |          |          |             |             |     |             | . K. S. |      | A 45           |             |                                 |                         |                      |                                                                 | ×     |
|-------------------------------------|---------------------|----------|----------|-------------|-------------|-----|-------------|---------|------|----------------|-------------|---------------------------------|-------------------------|----------------------|-----------------------------------------------------------------|-------|
|                                     |                     |          |          |             |             |     |             |         |      |                |             | انتخاب موردى فعاليت             | ، و ارزیابی فعالیت- ا   | ی درخواست            | 🔞 تکمیل فرم ها                                                  |       |
|                                     |                     |          |          |             |             |     |             |         |      |                |             |                                 |                         |                      |                                                                 | -     |
|                                     |                     |          |          |             |             |     |             |         |      |                |             |                                 |                         |                      | استاد                                                           |       |
|                                     |                     |          |          |             |             |     |             |         |      |                |             | ļ (                             | اعضای هیات علمی(۱۴۰۱    | ، تشریقی به          | فروه امتياز أعطاي يايه                                          | 5     |
|                                     |                     |          |          |             |             |     |             |         |      |                |             | یے ارشد (دارای شرایط            | انش آمرخته مقطع کار شنا | مر<br>اد ر اهتماعی د | نوع امنیار <u>پایه تشویق</u><br>وع فعالیت (۲ ۲ ۱ ا <u>ــــّ</u> | 2     |
|                                     |                     |          |          |             |             |     |             |         |      |                |             |                                 |                         | Ĺ                    | سع استياز                                                       | ÷     |
|                                     |                     |          |          |             |             |     |             |         |      |                | دە قىلى 🔾 💽 | ناص با وشعبت قابید 🗇 استفاده دُ | دریغ 🗌 بویا رویا        | فاب: خارج از         | ده موارد هیر قابل انت                                           |       |
|                                     |                     |          |          |             |             |     |             |         |      |                | (int) = 0.  |                                 |                         | ن انتخاب             | ب کلیه فعالیتمای قایا                                           | 14:55 |
| 1                                   | د گرده مداکثر امتیا | 12.45 12 | Telline: | تعداد هدكار | مددين فيكار | 364 | 1.201 105.1 | J       | -    | المقباد المقاد |             | Let Mate                        |                         | -14331               | شداده فعاليت                                                    |       |
|                                     |                     |          |          |             |             | 4-5 |             | ميلادى  | شىسى |                |             | J 0 J                           |                         | -                    |                                                                 |       |
| tion with biodiesel<br>persian gulf |                     | 14       |          | *           | 7           |     | clic        | 1-17    | 14.1 |                |             |                                 |                         | -                    | S TE-111A-                                                      | 1     |
|                                     |                     |          |          |             |             |     |             |         |      |                |             |                                 |                         | C                    | /                                                               |       |
| oparticles modified                 |                     | •        |          | Σ           | )           |     | دارد        | 7-17    | 14.1 |                |             |                                 |                         | <u>خبر</u>           | Q 17719                                                         | ٣     |
| ater treatment using                |                     |          |          | 9           | 1           |     | دارد        | 7-77    | 14-1 |                |             |                                 |                         | 10                   | Q 100775                                                        | ٣     |
| tion and plasma                     |                     |          |          |             |             |     |             |         | 14.1 |                |             |                                 |                         |                      |                                                                 | -     |
|                                     |                     | 1        |          | 7           | 1           |     | دارد        | 1.11    | 16-1 |                |             |                                 |                         | 712                  | × 2+11-0/17                                                     | Ŧ     |
| strial wastewater                   |                     |          | •        | 9           | 1           |     | دارد        | 7-17    | 14.1 |                |             |                                 |                         | <u>خر</u> ا          | 2 4041V1V2                                                      | ۵     |
| tocatalytic                         |                     |          |          | Σ           | ١           |     | دارد        | 17-71   | 17   |                |             |                                 |                         | 22                   | A LILLA                                                         |       |
| I waste incineration                |                     |          |          |             |             |     | 244         | 7.77    | 14   |                |             |                                 |                         |                      | Q TTUTY                                                         | v     |
| NSGAIT algorithm                    |                     |          |          |             |             |     | 10          | T.T1    | 14   |                |             |                                 |                         |                      | Q TYPE                                                          |       |
| nel Y satellites in                 |                     |          |          | -           |             |     |             | T.T)    | 14   |                |             |                                 |                         | 1                    | 9 17945                                                         | 0     |
| rlad water from a                   |                     |          |          | 1           |             |     | 200         |         |      |                |             |                                 |                         | 342                  | - 11 aux                                                        |       |
|                                     |                     |          |          | I           | )           |     | دارد        | 7.7.    | 1799 |                |             |                                 |                         | 24                   | Q IQUIT                                                         | 1-    |
| tic modified zinc                   |                     |          |          | Ţ           | ١           |     | دارد        | 7.7.    | 1799 |                |             |                                 |                         | خير .                | Q T.OVA                                                         | 11    |
| h                                   |                     | •        |          | I           | ١           |     | دارد        | 17-71   | 1799 |                |             |                                 |                         |                      | 9 7-5-5                                                         | 17    |
| vastewater by                       |                     |          |          | I           | 1           |     | دارد        | ۲-۳۱    | 1799 |                |             |                                 |                         | <u>خبر</u> .         | S 11770                                                         | 17    |
| en photocatalytic                   |                     |          |          | T           | 1           |     | Alla        | 7.7.    | 1799 |                |             |                                 |                         | 113                  | 9 71887                                                         | 10    |
|                                     |                     |          |          | -           |             |     | 100         |         |      |                |             |                                 |                         | HE                   |                                                                 |       |
| 9                                   |                     |          |          |             |             |     |             |         |      |                |             |                                 |                         |                      | -                                                               | - 44  |
|                                     |                     |          |          |             |             |     | _           |         |      |                |             | ، برادهشار استاد انمام شد       | طامات انتخاب فعالدتماء  | cabling              | يدقام                                                           | ,     |
|                                     |                     |          |          |             |             |     |             |         |      |                |             |                                 |                         |                      |                                                                 | -     |

چنانچه فعالیتی نیاز به مستندات داشته باشد صفحه ارسال مستندات باز می شود:

در بندهای <sup>1</sup>\_4\_6 و 2\_4\_6 راهنمای دانش آموخته مقطع کارشناسی ارشد و دکتری (دارای شرایط خاص)"با توجه به ویژگی اعلام شده برای این بند در آیین نامه لطفا فعالیت هایی انتخاب شود که دارای ویژگی تبدیل نتیجه پایان نامه یا رساله به محصول دانش بنیان هنری و یا منجر به حل مسائل مربوط به زیست بوم اجتماعی محل انجام پژوهش باشد، برای این موارد نیاز به ارائه گواهی معتبر می باشد."

|                                                  |                          |                      | يه تام شدا                                                                                                    |                                                                                                  |                                                        |                                                        |
|--------------------------------------------------|--------------------------|----------------------|----------------------------------------------------------------------------------------------------|--------------------------------------------------------------------------------------------------|--------------------------------------------------------|--------------------------------------------------------|
|                                                  |                          |                      |                                                                                                    | دى فعاليت                                                                                        | ی درخواست و ارژیابی فعالیت- انتخاب مور                 | 🛞 تکمیل فرم هاو                                        |
|                                                  |                          |                      |                                                                                                    |                                                                                                  |                                                        | مشقصات فعاليت                                          |
|                                                  |                          |                      |                                                                                                    |                                                                                                  | ۔<br>تشریقی به اعضای هنات علمی(۱۴۰۱)                   | استاد<br>گروه امتیاز (عطای یابه                        |
|                                                  |                          |                      |                                                                                                    |                                                                                                  | 1.8.1.1.8.1.1.1.1.1.1.1.1.1.1.1.1.1.1.1                | نوع امتياز <mark>اليه تشويقي</mark>                    |
|                                                  |                          |                      | داپيد سرايند کافن                                                                                                    |                                                                                                  | - ريستو - من تومنه مسر درستي ارمار.<br>ا               | جمع امتياز                                             |
|                                                  |                          |                      | ام غرابط انتخاب این نعالیت، توسط سیستم وجود ندارد.<br>شده از نظر شما با قرابط آیر سازگار است، همن <b>ارسال مستندات،</b> گزینه<br><b>ایت</b> <sup>6</sup> را انتخاب فرمایید.                                                                                                    | کاریر گرامی، بررسی ت<br>چنانچه فعالیت انتخاب<br>تایید و انتخاب فعا                               | باب: خارج از تاریخ 📄 فاقد ویژگی خاص یا وضعیا<br>انتخاب | باهده موارد غیر قابل انتظ<br>بدان کلمه فعالمتماه، قابل |
| ياز                                              | یاز تعداد گروه حداکش امت | عداد همکار تعداد امت | م شده برای این بند در آیین نامه لطفا فعالیت هایی انتخاب شرد که دارای<br>این نامه با رسانه به محصول دانش بنوان هتری و یا محصول به مل میریود<br>محل انتخار نامه (باشد و همصرت رای این امر اوان نام از نام این آنه از انه گاهی.                                                                                                    | با توجه به ویژگی اط<br>ویژگی تبدیل تشجه پ<br>به است به اهتمام                                    | انتحاب                                                 | شماره فعاليت                                           |
| rtation with biodiesel<br>of persian gulf        |                          |                      | الل انجام ۲۰ سامت شدمت (الطابق بند ۲۰۱۰ آیین نامه )<br>بر پروهشی موقف تعیین (نده الطابق بند ۲۰۰۰ آیین نامه )<br>بر اینه استان المالات بند و الطابق بند ۲۰۰۰ آیین نامه )                                                                                                    | معتين من باشد.<br>٢. مضو تعام رقت و هد<br>٢. انصام وقايت آموزش<br>٢. ان ار داد ار داد ار داد است | <u>ع</u>                                               | ٠                                                      |
| anoparticles modified                            |                          |                      | گاری رژومه، (بطایق بند ۱۰–۲۰ آیین ثابته )<br>ریافت بابه تشریقی در یک بند استفاده شده (بطایق بند ۱۰–۱۲ آیین نامه )                                                                                                    | شرایط خاص انتخاب (. فعالیتها فقط برای د                                                          | <u>چر</u>                                              | 9. TYTI9 .                                             |
| water treatment using                            |                          |                      | فواستی، دارای وابنیتگی سازمانی با نام دانشگاه نخوارزمی باشد (مطابق بند                                                                                                    | ۴. کلیه پروندادهای در<br>۱۰ – ۳۴ ایین نامه)                                                      |                                                        | Q 100715                                               |
| ulation and plasma                               | 2.40                     |                      |                                                                                                    |                                                                                                  |                                                        | 9. 5171-017                                            |
| idustrial wastewater                             |                          |                      |                                                                                                    |                                                                                                  | ~                                                      | 0.0000000                                              |
| hotocatalytic                                    |                          |                      | قاييد وانتخاب                                                                                                    | ارسال مستندات                                                                                    | Set                                                    |                                                        |
| and used a science time                          |                          |                      | and when the second second s |                                                                                                  | 2                                                      | 4 TTTTV                                                |
| par waste moneration                             | •                        | •                    |                                                                                                    |                                                                                                  | <u>خر</u>                                              | Q TTVTV                                                |
| ing NSGA-II algorithm<br>intinel Y satellites in | •                        | •                    |                                                                                                    |                                                                                                  | غر                                                     | VPRYT P                                                |
| and a star from a                                | •                        | ÷.                   |                                                                                                    |                                                                                                  | غر                                                     | CTT9DF                                                 |
| ecycled water from a                             | •                        |                      |                                                                                                    |                                                                                                  | ليحد                                                   | Q 19VVT 1                                              |
| alytic modified zinc                             |                          |                      |                                                                                                    |                                                                                                  | <u>خر</u>                                              | Q T-OVA 1                                              |
| ash                                              |                          | · 1                  | 303 1211 1144                                                                                                    | (***) ***                                                                                        | <u> 22</u>                                             | 9 7.5.5 1                                              |
| c wastewater by                                  | •                        | · I                  | ، ۱۳۹۹ (۲۰۳ دارد ۱                                                                                                    |                                                                                                  | <u>خد</u>                                              | Q T1570 1                                              |
| iriven photocatalytic                            |                          | . I                  | ۱۳۹۹ ۲۰۲۰ دارد ۱                                                                                                    |                                                                                                  |                                                        | S T1887 1                                              |
|                                                  |                          |                      |                                                                                                    |                                                                                                  |                                                        |                                                        |

مستندات مربوط به فعالیت انتخاب و بار گذاری گردد ( به همان روشی که تا کنون اعضای محترم هیات علمی مستندات فعالیتها را بارگذاری می کنند )

|   | tak plane.<br>A |                                      |                                  |                                                                                              |                                                                                                    |
|---|-----------------|--------------------------------------|----------------------------------|----------------------------------------------------------------------------------------------|----------------------------------------------------------------------------------------------------|
|   |                 | د ساتیه در گرایشهایی 💌 🛛             | <b>ترع سک</b> (مدارک انتخاب مدتو | د<br>() سند الکثرونیکی<br>شناره سند<br>شاهد عکس ()<br>هده عکس ()<br>هده عکس ()<br>هده عکس () | ی<br>بر بر بر<br>میں ا                                                                                |
|   |                 | لوميحات                              | ىتىد تارىخ ارسال                 | عملیات ترتیب نوع مس<br>نمایش نوع مس                                                          | متنا هده<br>انتخاب                                                                                    |
|   |                 | ۲ ایجاد<br>ان این (۲)(افتونا))یه سود |                                  |                                                                                              | • 1<br>9 T<br>7 T<br>7 T<br>7 T<br>7 V<br>7 V<br>7 V<br>7 V<br>7 V<br>7 V<br>7 V<br>7 V<br>7 V<br>7 V |
|   |                 |                                      | ىمايىتى • • • از •               | مفته ۱ ارا ⇒ ∍(                                                                              | 5 9                                                                                                   |
| a |                 |                                      |                                  |                                                                                              | A ))<br>8 )7                                                                                          |
| c |                 |                                      |                                  |                                                                                              | 0 17                                                                                                  |
| * |                 |                                      |                                  | (mine)                                                                                       | × 17 ×                                                                                                |

|                                   |                                                                               |                                                                                                    | درخواست و ارژیابی فعالیت- انتخاب موردی فعالیت              | 🔞 تکمیل فرم های                                                 |
|-----------------------------------|-------------------------------------------------------------------------------|----------------------------------------------------------------------------------------------------|------------------------------------------------------------|-----------------------------------------------------------------|
|                                   |                                                                               |                                                                                                    |                                                            | (مشقصات فعاليت)                                                 |
|                                   |                                                                               |                                                                                                    |                                                            | استاد                                                           |
|                                   |                                                                               |                                                                                                    | تویقی به اعضای هیات علمی(۱۳۰۱)                             | دروه امتیاز <u>اعطای پایه ت</u><br>نوع امتیاز لیابه تشویقی      |
|                                   |                                                                               | تاييد شرايط خاص                                                                                                    | راهنمای دانش آموهنه مقطع کارشناسی ارشد (داراع 🔀            | نوع فعالیت ۲ <u>۳۱ استاد</u><br>مدم امتیان                      |
|                                   | سیستم وجود ندارد.                                                             | کاربر گرامی، بررسی تمام شرایط انتخاب این فعالیت، توسط                                                                                                    | - D                                                        | ······································                          |
|                                   | راست، شعن ارسال مستقدات، گزینه                                                | چنانچه فعالیت انتخاب شده از نظر شما با شرایط زیر سازگار<br>" <b>تایید و انتخاب فعالیت"</b> را انتخاب فرمایید.                                            | ۲۰ هاری از ۵۷ یکی السا هافد ویژگی خاص یا وضعیت ۵<br>دشمانی | مساعدة موارد اغير قابل النظاء<br>انتخاب كتبة فعالبتماء. قابل، ا |
|                                   | فا فعالیت هایی انتخاب شاد که دادای                                            | ایا تیجه به برنگ اطام شده برای این بند در آیین تابیه لظ                                                                                                  |                                                            |                                                                 |
| د امتیاز تعداد گروه حداکثر امتیاز | بشیان هندی و آیا منجر به حل مسائل مربوط<br>برای این موارد نیاز به ارائه گواهی | وَيَرْكُلُ تَبَدِّيلُ تَتَعَجَّهُ بِايَانَ تَامَةً بِأَ رَبَّالَهُ بِهِ مُعَمَّوْنَ دَائَشُ<br>ابه رَيْسَتَ بوم اجتماعي محل انجام بِرُوهش باشد. و همچنين | انتغاب                                                     | شماره فعاليت                                                    |
| on with biodiesel                 | خد ۱۰–۱ آیین تامه )                                                           | معتبر می باشد.<br>۱. عضو تمام وقت و حداقل انجام ۴۰ ساعت خدمت (مطابق ،                                                                                    |                                                            | Q 74.1414.                                                      |
| osian gun                         | ، يند ١٠-١٠ (بين نامه )<br>آبين نامه (                                        | ۲.انجام وظایف اموزشی و پژوهشی موظف تعیین شده (مطابق<br>۲. دارای پایه استحقاقی (ترقیع) سالیانه (مطابق بند ۲۰۰۰                                            |                                                            | S is a line of the                                              |
| rticles modified .                | يين تابيه)<br>ده شده (يطابق بند ٢٠-١٢ (بين تامه)                              | ۲۰۱۳ ماری مقدمه خانکی خاوی رزومه، (بطایق پند ۲۰۱۰ ۲۰<br>یط خاص انتخاب (۵ فعالیتها فقط برای دریافت پابه تشویقی در یک بند استه                             | چىر شرا                                                    | 4 TTT19 T                                                       |
| r treatment using                 | ىم داىسكان كواررسى باست (مطابق بنت                                            | ۲۰. دنیه رود دادهای در هواستی، دارای وایستی سازمانی ب<br>۱۰ – ۳۳ ایین تاسه)                                                                              |                                                            | Q 1007+5 T                                                      |
| n and plasma                      |                                                                               |                                                                                                    |                                                            | * *MA-(7+1 P                                                    |
| ial wastewater                    |                                                                               |                                                                                                    | ~                                                          |                                                                 |
| •.                                | - CONTRACT A SUIT                                                             | otrouverde otrouvertier                                                                                                    | 244                                                        | ALVINDA N                                                       |
| atarytic .                        |                                                                               |                                                                                                    | خير                                                        | Q TTTTV 1                                                       |
| aste incineration .               |                                                                               |                                                                                                    |                                                            | ~                                                               |
| 5GA-II algorithm +                |                                                                               |                                                                                                    | <u>چىر</u>                                                 | A VPITT P                                                       |
| Y satellites in                   |                                                                               |                                                                                                    | چېر                                                        | 9 TTODE 9                                                       |
| d water from a                    |                                                                               |                                                                                                    | 244                                                        | 9 19VVT 1.                                                      |
| modified zinc .                   |                                                                               |                                                                                                    |                                                            | S T+OVA 11                                                      |
|                                   | • 1                                                                           | 1 1134                                                                                                    | בע טינעדע אונא                                             | 9 7.5.5 17                                                      |
| tewater by .                      | ۲۰۲ دارد I ۲                                                                  | 1 1799                                                                                                    | 2                                                          | 9 TI 11 0 IT                                                    |
| photocatalytic                    | · T ]                                                                         | 1799                                                                                                    |                                                            | S T1227 17                                                      |
|                                   |                                                                               |                                                                                                    | 20                                                         |                                                                 |
|                                   |                                                                               |                                                                                                    |                                                            | some da                                                         |
|                                   |                                                                               |                                                                                                    |                                                            |                                                                 |

پس از ارسال مستندات، گزینه "**تایید و انتخاب"** را زده و به این صورت فعالیت به حالت "**بله"** در می آید.

در بندهای مربوط به مقالات (( ۳–۱۰ مقاله های منتشر شده در نشریه های چارک اول و یا چارک دوم پایگاه های اسکوپوس، واس و آی اس سی ، ٤–۱ مقالات منتشر شده در نشریه های بین المللی دارای چارک اول یا دوم پایگاه های اسکوپوس، واس، آی اس سی ، ٤–۲ مقالات منتشر شده دارای چارک اول یا دوم پایگاه های اسکوپوس، واس، آی اس سی دارای همکار خارجی)

عضو محترم هیات علمی همه مقالات را در هر کدام از این ۳ بند مشاهده میکند ولی همانطور که در بالا ذکر گردید

(<mark>هر فعالیت فقط یکبار قابل انتخاب می باشد</mark>) یعنی چنانچه فعالیتی قبلا انتخاب شده باشد دیگر قابل انتخاب در بندهای دیگر نمی باشد . پس ازپایان انتخاب فعالیت ها، وارد صفحه اصلی پیشخوان خدمت شده و تیک سبز رنگ "تایید و ارسال" انتخاب گردد تا

درخواست به دانشکده ارسال شود.

در این صفحه می توانید گزارش فعالیتهای انتخاب شده "گزارش ۷۱۲ " را هم مشاهده کنید .

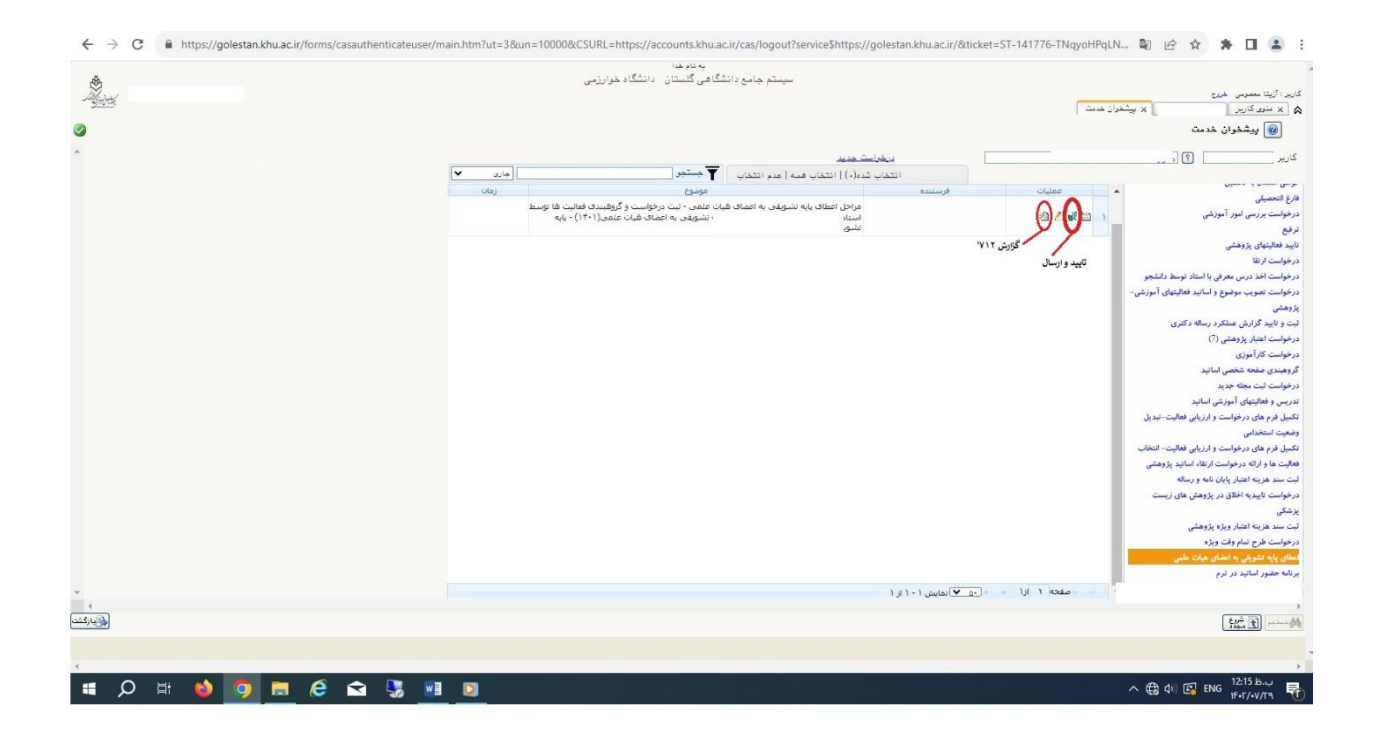

تهیه و تنظیم حوزه معاونت پژوهش و فناوری آزیتا معصومی - سمیه حسنی